# Manual para elaborar una solicitud en el nuevo Módulo de Liberación de Exportación

Mercancía contenerizada

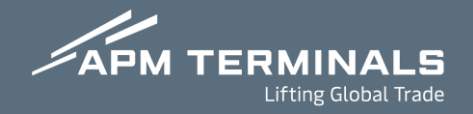

Ingresa a la Plataforma Comercial con usuario y contraseña. https://cwp.apmterminals.com/cas/login

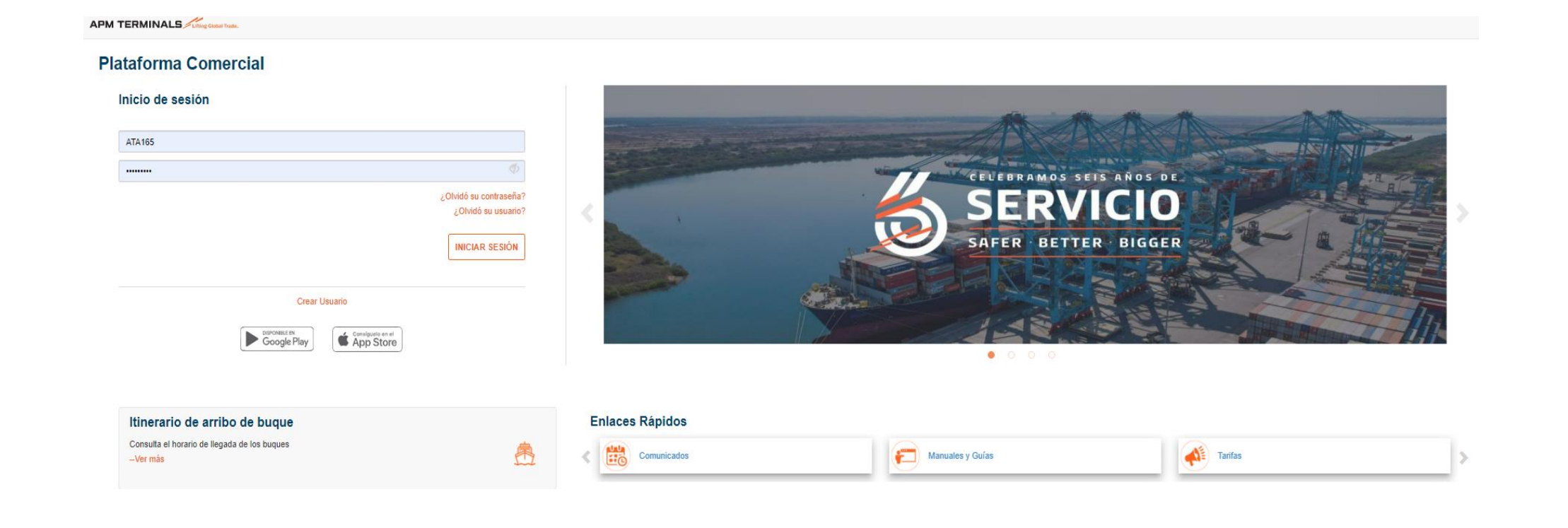

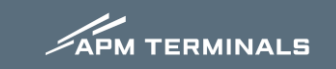

Pantalla principal del Módulo de Liberación de Exportación

| Exportación -                                        |                            |                 |           |            |               |                 |    |
|------------------------------------------------------|----------------------------|-----------------|-----------|------------|---------------|-----------------|----|
| Solicitud de Liberación / Exportación                |                            |                 |           |            |               |                 |    |
| 1234SolicitadosAceptadosRechazadosArchivados56       |                            |                 |           |            |               |                 |    |
| Exportar (Excel) Nuevo                               |                            |                 |           |            | Buscar:       |                 |    |
| Folio 🗍 Fecha Solicitud 👫 Fecha Ultima Actualización | N° de Integración          | ↓F Contenedores | 1 Patente | ↓† Naviera | ↓↑ Exportador | <b>↓† Turno</b> | 11 |
| Portal a                                             | plicable sólo para Carga ( | Contenerizada.  |           |            |               |                 |    |

- 1. SOLICITADOS: Se muestran los folios de las solicitudes emitidas.
- 2. ACEPTADOS: Se muestran las solicitudes aprobadas.
- **3. RECHAZADOS:** Se muestran las solicitudes rechazadas.
- 4. ARCHIVADOS: Se guardan las solicitudes ya procesadas.
- 5. Exportar (Excel): Podrás extraer una tabla en formato Excel de tus folios solicitados.
- 6. Nuevo: Crear una nueva solicitud de liberación de exportación.

### Procesos de las solicitudes se realizarán en 3 supuestos principales:

- 1. Pedimentos normales
- 2. Pedimentos consolidados
- 3. Proceso manual (fallo CRP)

# Excepciones en las que no aplicará el uso del Módulo de Liberación de Exportación:

- 1. Carga suelta
- 2. Banjercito
- 3. Cuadernos ATA

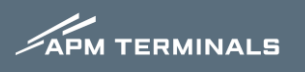

## **1. Pedimentos Normales**

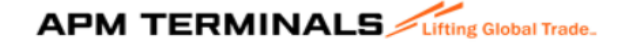

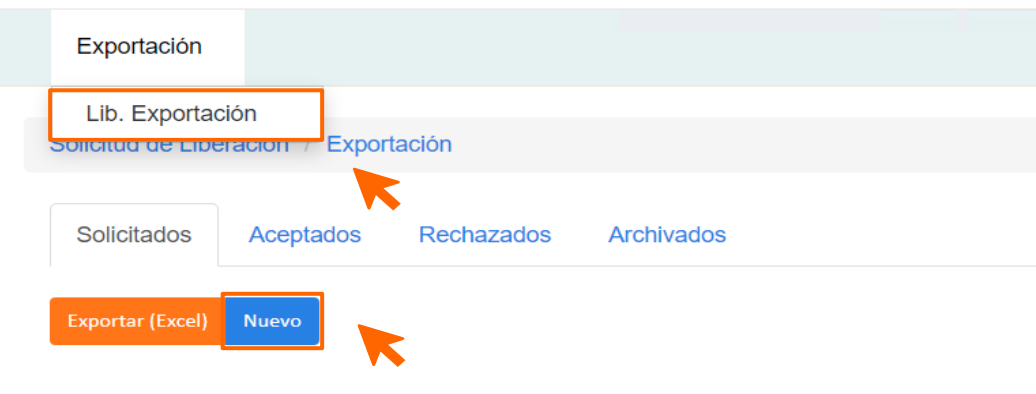

1. Ingresa en el módulo Exportación y selecciona Lib. Exportación

2. Da clic en el botón **Nuevo** 

NOTA: Antes de iniciar cualquier proceso, deberá asegurarse que el DODA esté modulado o despachado ante la autoridad aduanera.

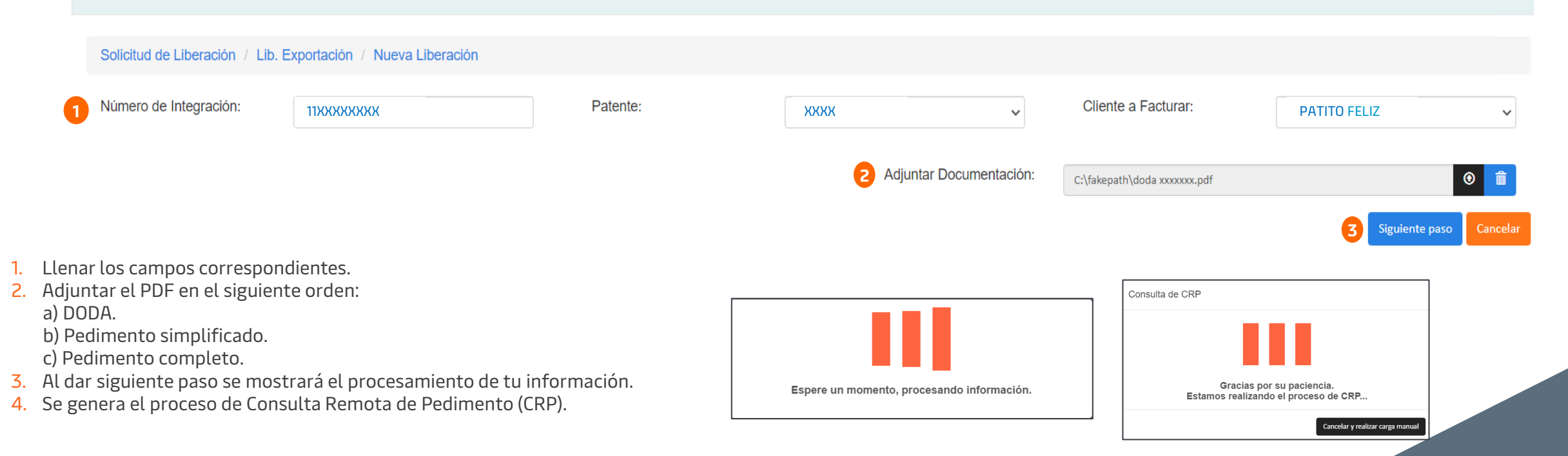

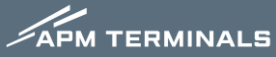

La consulta realizada nos mostrará la información relacionada al DODA previamente cargado.

| 400XXXX         | ABCD1234     | 0         | A1- IMPORTACI           | ON O EXPORTACION DEFINITIVA        | GANSITO TRISTE    | 12345 | Buscar contenedores |
|-----------------|--------------|-----------|-------------------------|------------------------------------|-------------------|-------|---------------------|
| ntenedor 2      | Sellos       | Naviera 3 | Reconocimiento Aduanero | 4 Valor total dolares (Contenedor) | 5 Verde Operativo |       |                     |
| SEKUXXXXX       | 12345        | MSK       | No                      | 12345                              | No                |       |                     |
|                 |              |           |                         |                                    |                   |       | < 1 >               |
|                 |              |           |                         |                                    |                   |       | Mostrar 10 v regis  |
| de contenedores | a liberar: 1 |           |                         |                                    |                   |       |                     |

- 1. Llena los campos que se muestran habilitados para su captura
- 2. Sellos (si el contenedor está en depósito, reportará el ultimo sello. Si el contenedor no ha ingresado a terminal, deberá contar con **Preaviso**, para poder realizar la solicitud, y este campo aparecerá vacío para su captura.
- 3. En caso de existir reconocimiento aduanero se marcará la casilla con la opción Sí. Si el contenedor no está en terminal deberá colocar el sello que corresponda en el área de sellos.
- 4. Se capturará el valor dólares que corresponda al contenedor.
- 5. En caso de existir servicio verde operativo se deberá elegir la opción Sí.
- 6. Botón de regresar para volver a la página anterior.
- 7. Si la información es correcta, da clic en el botón **Solicitar** para finalizar la solicitud.
- 8. Si deseas cancelar la transacción, da clic en el botón Cancelar.

NOTA: En caso de existir varios pedimentos en el DODA, ver la siguiente hoja.

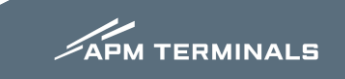

Si el DODA tiene más de un pedimento, se mostrarán todos los pedimentos asociados.

Si la carga del contenedor está subdividida en 2 o más pedimentos, se capturarán los números de contenedores en los demás pedimentos.

| Número de Pedimento 🎼 Firma Electronica 👫 Numero de Remesa 👫 Clave Pedimento |                                                             |                 |             |          |              |             |                         | 1 Exportador       |                                  |                           | 1 Valor Dolares (Pedimento) | 11               | 11              |                                        |                 |              |
|------------------------------------------------------------------------------|-------------------------------------------------------------|-----------------|-------------|----------|--------------|-------------|-------------------------|--------------------|----------------------------------|---------------------------|-----------------------------|------------------|-----------------|----------------------------------------|-----------------|--------------|
| <b>9</b> 400XX                                                               | 400XXXX ABCD1234 0 A1- IMPORTACION O EXPORTACION DEFINITIVA |                 |             |          |              |             |                         |                    | GANSITO TRIST                    | Е                         |                             | 12345            | Buscar contened | ores                                   |                 |              |
| Contenedo                                                                    | r                                                           | Sellos          |             |          | Na           | viera       | Reconocimiento Aduanero |                    | Valor total dolares (Contenedor) |                           | Verde Op                    | erativo          |                 |                                        |                 |              |
| TEMUXXX                                                                      | xxx                                                         | 12345           |             |          | 0            |             | No                      |                    | 12345                            |                           | No                          |                  |                 |                                        |                 | - 1          |
| RFSUXXXX                                                                     | XXX                                                         | 12345           |             |          | 0            |             | No                      |                    | 12345                            |                           | No                          |                  |                 |                                        |                 | - 1          |
| <b>0</b> 400X                                                                | XXX                                                         | ABCD12          | 234         | 0        |              | AJ- IMPOR   | TACION Y EXPOR          | ACION TEMPOR       | AL DE ENVASES DE N               | IERCANCIAS                | GANSITO TR                  | ISTE             |                 | 12345                                  | 1 Buscar conter | nedores      |
| Contened                                                                     | or                                                          | Sellos          | Naviera     | I        | Reconocimien | to Aduanero |                         | Valor total dolare | s (Contenedor)                   |                           | Verde Operati               | /0               |                 |                                        |                 |              |
|                                                                              |                                                             |                 |             |          |              | Ningún da   | to disponible en est    | a tabla            |                                  |                           |                             |                  | D Rús           | queda masiva de contenedores           |                 | 3            |
| 4                                                                            |                                                             |                 |             |          |              |             |                         |                    |                                  |                           |                             |                  | ן [             | TEMUXXXXXX<br>RFSUXXXXXX<br>ISKUXXXXXX |                 | Î            |
| □ Co                                                                         | ntenedor 💵                                                  | Booking 🎼       | ISO 🕼 S     | Sello 👃  | Naviera      | † Buque     | .↓† Viaje               | ↑ ID Visita ↓↑     | Peso 🕼 Fecha B                   | Entrada \downarrow î Nota | s ↓î                        |                  |                 |                                        |                 | - 1          |
| Т                                                                            | MUXXXXXX                                                    | 123456          | 45G1 1      | 23456    | CTM          | X-PRESS NET | RAVATI 24006            | XNE24006           | 6298.0                           |                           |                             |                  |                 |                                        |                 | •            |
| R                                                                            | SUXXXXXX                                                    | 123456          | 45G1        | 123456   | CTM          | X-PRESS NET | RAVATI 24006            | XNE24006           | 6298.0                           |                           |                             |                  | Núme            | ro máx. de contenedores a cargar: 70   |                 |              |
| M                                                                            | ISKUXXXXXXX                                                 | 123456          | 45G1 1      | 23456    | CTM          | X-PRESS NET | RAVATI 24006            | XNE24006           | 6248.0                           |                           |                             |                  |                 |                                        | <b>3</b> Bu     | iscar Cerrar |
| 5 ¿Todos                                                                     | los contenedor                                              | res contienen e | mismo Valor | Dolares? | Si           |             | ~                       |                    |                                  |                           |                             |                  |                 |                                        |                 |              |
| Seleccionad                                                                  | los: 0                                                      |                 |             |          |              |             |                         |                    |                                  |                           | (                           | 6 Agregar Cerrar |                 |                                        |                 |              |

APM TERMINALS

- 1. Busca el número de contenedor.
- 2. Captura el número de contenedor.
- **3**. Da clic en Buscar.
- 4. Selecciona los contenedores que se requieren agregar.
- 5. Ingresa el valor dólares del contenedor.
- 6. Da clic en el botón Agregar para continuar con la transacción.

|   | Número de Pedimento 👫 | Firma Electronica 🛛 👫 | Numero de Remesa 🛛 👫 | Clave Pedimento                                                 | 11 | Exportador     | 11 | Valor Dolares (Pedimento) | 41                  |
|---|-----------------------|-----------------------|----------------------|-----------------------------------------------------------------|----|----------------|----|---------------------------|---------------------|
| 0 | 400XXXX               | ABCD1234              | 0                    | A1- IMPORTACION O EXPORTACION DEFINITIVA                        |    | GANSITO TRISTE |    | 12345                     | Buscar contenedores |
| 0 | 400XXXX               | ABCD1234              | 0                    | AJ- IMPORTACION Y EXPORTACION TEMPORAL DE ENVASES DE MERCANCIAS |    | GANSITO TRISTE |    | 12345                     | Buscar contenedores |

|   | Contenedor  | Sellos | Naviera | Reconocimiento Aduanero | Valor total dolares (Contenedor) | Verde Operativo |
|---|-------------|--------|---------|-------------------------|----------------------------------|-----------------|
|   | TEMUXXXXXX  | 0      | 0       | No                      | 12345                            | No              |
|   | RFSUXXXXXX  | 0      | 0       | No                      | 12345                            | No              |
|   | CAIUXXXXXXX | 0      | 0       | No                      | 12345                            | No              |
| I | MSKUXXXXXX  | 0      | 0       | No                      | 12345                            | No              |

Solicitar Regresar

registros

- Botón de regresar para volver a la página anterior.
   Si la información es correcta, da clic en el botón Solicitar para finalizar la solicitud.
   Si deseas cancelar la transacción, da clic en el botón Cancelar.

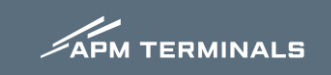

## 2. Pedimentos Remesas de Consolidados

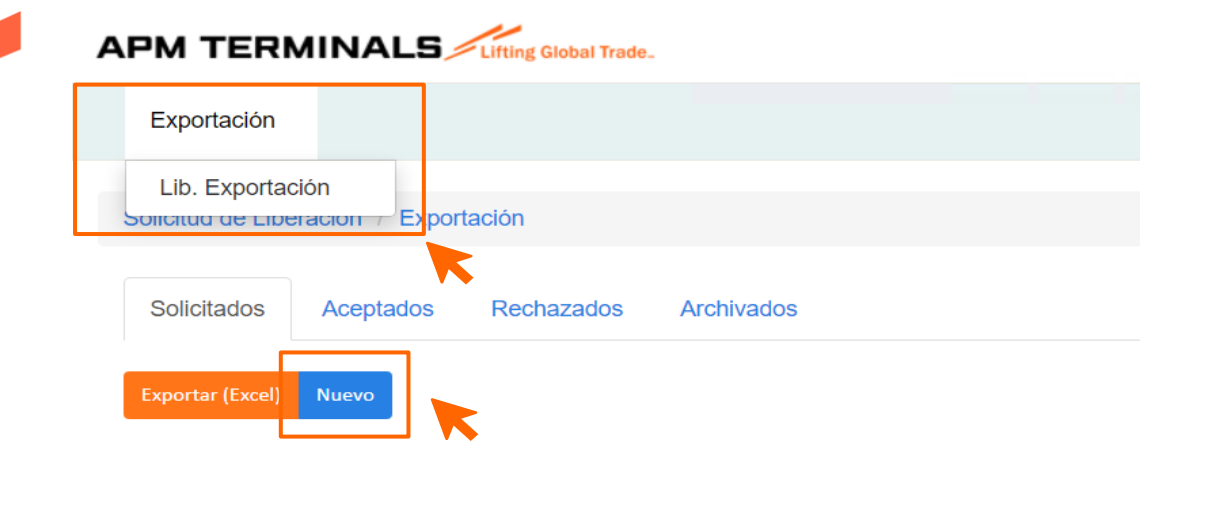

1. Ingresa en el módulo Exportación y selecciona Lib. Exportación.

2. Da clic en el botón Nuevo.

NOTA: Antes de iniciar cualquier proceso, deberá asegurarse que el DODA esté modulado o despachado ante la autoridad aduanera.

|                                        | Solicitud de Liberación / Lib. Ex                                                     | xportación / Nueva Liberación                   |                                     |                       |                       |             |                                 |                                                                            |                     |
|----------------------------------------|---------------------------------------------------------------------------------------|-------------------------------------------------|-------------------------------------|-----------------------|-----------------------|-------------|---------------------------------|----------------------------------------------------------------------------|---------------------|
| (                                      | 1 Número de Integración:                                                              | 11XXXXXXXXX                                     | Patente:                            | XXXXX                 | ~                     | Cliente a   | a Facturar:                     | PATITO FELIZ                                                               | ~                   |
|                                        |                                                                                       |                                                 |                                     | 2 Adju                | ntar Documentación:   | C:\fakepath | doda xxxxxx.pdf                 |                                                                            | <ul> <li></li></ul> |
| 1 ller                                 | aa los campos correspondi                                                             | entes                                           |                                     |                       |                       |             |                                 | 3 Siguien                                                                  | te paso Cancelar    |
| 2. Adju<br>a) D<br>b) P<br>c) P        | untar el PDF en el siguiento<br>ODA<br>Pedimento Simplificado.<br>Pedimento Completo. | e orden:                                        |                                     |                       |                       |             | Consulta de CRP                 |                                                                            |                     |
| <ol> <li>Al d</li> <li>Se g</li> </ol> | lar siguiente paso se mostr<br>genera el proceso de Consu                             | rarán el procesamiento<br>ulta Remota de Pedimo | o de tu información.<br>ento (CRP). | Espere un momento, pr | ocesando información. |             | Gracias po<br>Estamos realizand | r su paciencia.<br>lo el proceso de CRP<br>Cancelar y realizar carga manua | 1                   |

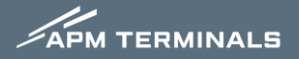

En la pantalla nos regresará solo la remesa (s) que sean para ese DODA.

| Numero de Pedimo |                               |                       |                                                                    |                                               |                                          |                |                 |                                                                           |                                                                                                    | nto) 1                                            |                           |
|------------------|-------------------------------|-----------------------|--------------------------------------------------------------------|-----------------------------------------------|------------------------------------------|----------------|-----------------|---------------------------------------------------------------------------|----------------------------------------------------------------------------------------------------|---------------------------------------------------|---------------------------|
| 400XXXX          | ABCD                          | 1234                  | 13                                                                 | RT- RETORNO DE                                | E MERCANCIAS (IMMEX)                     | No existe inf. |                 |                                                                           | 0                                                                                                    | 3 Bus                                             | car contenedores          |
| Contenedor       | Sellos                        | Naviera               | Reconocimiento Aduanero                                            | V                                             | /alor total dolares (Contenedor)         |                | Verde Operativo |                                                                           |                                                                                                    |                                                   |                           |
|                  |                               |                       | Ningún d                                                           | ato disponible en esta                        | a tabla                                  |                |                 |                                                                           |                                                                                                    |                                                   |                           |
| 400XXXX          | ABCD1                         | 1234                  | 16                                                                 | RT- RETORNO DE                                | E MERCANCIAS (IMMEX)                     | No existe inf. |                 |                                                                           | 0                                                                                                    | Bus                                               | scar contenedore          |
| Contenedor       | Sellos                        | Naviera               | Reconocimiento Aduanero                                            | v                                             | Valor total dolares (Contenedor)         |                | Verde Operativo |                                                                           |                                                                                                    |                                                   |                           |
|                  |                               |                       | Ningún c                                                           | lato disponible en esta                       | a tabla                                  |                |                 |                                                                           |                                                                                                    |                                                   |                           |
| 3. Buscar co     | ontenedore                    | es y se agre          | gará en cada remesa                                                | el contened                                   | or que le corresponc                     | e.             |                 |                                                                           | ^                                                                                                    |                                                   |                           |
| 3. Buscar co     | ontenedore                    | is y se agre          | gará en cada remesa                                                | el contenedo                                  | or que le corresponc                     | e.             |                 |                                                                           | ^                                                                                                    |                                                   |                           |
| 3. Buscar co     | ontenedore                    | is y se agre          | gará en cada remesa                                                | el contenedo                                  | or que le corresponc                     | e.             | ×               | Número máx. d                                                             | e contenedores a cargar: 70                                                                                                    |                                                   |                           |
| 3. Buscar co     | ontenedore                    | is y se agre          | egará en cada remesa                                               | el contenedo                                  | or que le correspond                     | е.             | ×               | Número máx. d                                                             | e contenedores a cargar: 70                                                                                                    | 5                                                 | Buscar                    |
| 3. BUSCAR CO     | dores                         | Sello 11 Navie        | egará en cada remesa<br>Buxar<br>era li Buque li Viaje li          | el contenedo                                  | Or que le correspond                     | e.             | ×               | Número máx. d                                                             | e contenedores a cargar: 70                                                                                                    | 5                                                 | Buscar                    |
| 3. BUSCAR CO     | oking It ISO It<br>23456 45G1 | Sello 11 Navie<br>CMA | egará en cada remesa<br>Buscar<br>era li Buque li Viaje li         | el contenedo<br>ID Visita 11<br>SCMAOBRATS1MA | Peso If Fecha Entrada If Nota<br>23120.0 | e.<br>s II     | ×               | 4. Captu<br>5. Da clic<br>6. Selecc                                       | ra el número de co<br>en Buscar.<br>iona el contenedo                                                                                                    | ontenedor.<br>r.                                  | Buscar                    |
| 3. BUSCAR CO     | oking Jt ISO Jt<br>23456 45G1 | Sello 11 Navie<br>CMA | egará en cada remesa<br>Buxar<br>era li Buque li Viaje li<br>si vi | el contenedo                                  | Peso If Fecha Entrada It Nota<br>23120.0 | e.             | ×               | 4. Captu<br>5. Da clic<br>6. Selecc<br>7. Ingres<br>8. Da clic<br>1a trar | ra el número de co<br>e contenedores a cargar: 70<br>ra el número de co<br>e n Buscar.<br>iona el contenedo<br>a el valor dólares o<br>c en el botón Agre<br>isacción. | ontenedor.<br>r.<br>de contenedo<br>gar para cont | Buscar<br>or.<br>tinuar c |

APM TERMINALS

| Número de Pedim  | nento 💵 🛛 Firma Electroni | ca 👫 Nume | ero de Remesa 🛛 👫 🛛 Clave Pedimen | to 👫 Exportad                    | or              | Valor Dolares (Pedimento) | it .                |
|------------------|---------------------------|-----------|-----------------------------------|----------------------------------|-----------------|---------------------------|---------------------|
| <b>e</b> 400XXXX | ABCD1234                  | 13        | RT- RETORNO                       | DE MERCANCIAS (IMMEX)            | TRISTE          | 12345                     | Buscar contenedores |
| Contenedor       | Sellos                    | Naviera   | Reconocimiento Aduanero           | Valor total dolares (Contenedor) | Verde Operativo |                           |                     |
| TEMUXXXXXXX      | 12345                     | CMA       | Νο                                | 123467                           | No              |                           |                     |
| <b>9</b> 400XXXX | ABCD1234                  | 14        | RT- RETORNO                       | DE MERCANCIAS (IMMEX)            | TRISTE          | 12345                     | Buscar contenedores |
| Contenedor       | Sellos                    | Naviera   | Reconocimiento Aduanero           | Valor total dolares (Contenedor) | Verde Operativo |                           |                     |
| RFSUXXXXXXX      | 12345                     | СМА       | No                                | 1234567                          | No              |                           |                     |
| <b>9</b> 400XXXX | ABCD1234                  | 15        | RT- RETORNO                       | DE MERCANCIAS (IMMEX)            | TRISTE          | 12345                     | Buscar contenedores |
| Contenedor       | Sellos                    | Naviera   | Reconocimiento Aduanero           | Valor total dolares (Contenedor) | Verde Operativo |                           |                     |
| CAIUXXXXXXX      | 12345                     | CMA       | Νο                                | 1234567                          | No              |                           |                     |
| <b>4</b> 00XXXX  | ABCD1234                  | 16        | RT- RETORNO                       | DE MERCANCIAS (IMMEX)            | TRISTE          | 12345                     | Buscar contenedores |
| Contenedor       | Sellos                    | Naviera   | Reconocimiento Aduanero           | Valor total dolares (Contenedor) | Verde Operativo |                           |                     |
|                  |                           | 0144      |                                   |                                  |                 |                           |                     |

Total de contenedores a liberar: 4

Solicitar Cancelar

Mostrar 10 v registros

- Botón de regresar para volver a la página anterior.
   Si la información es correcta, da clic en el botón Solicitar para finalizar la solicitud.
   Si deseas cancelar la transacción, da clic en el botón Cancelar.

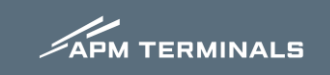

## 3. Proceso manual en caso de fallo de conexión CRP

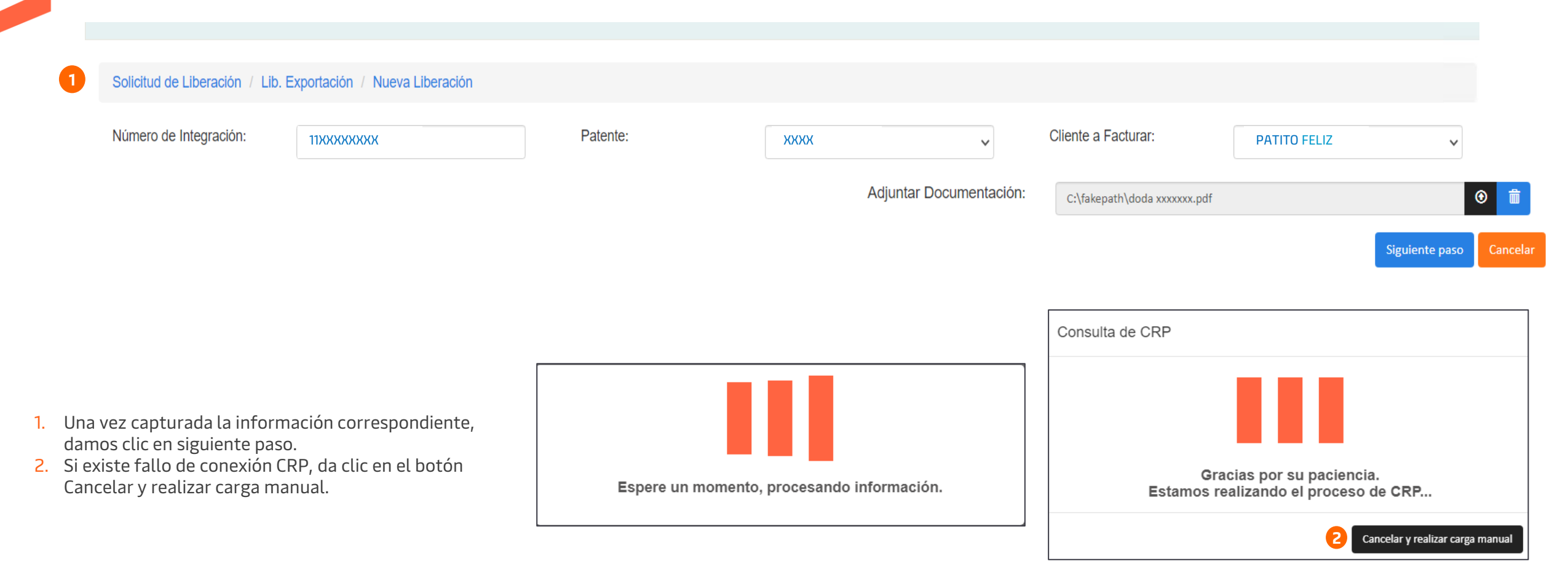

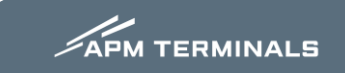

· No hubo conexión con CRP, favor de capturar los datos de Pedimentos y Contenedores de manera manual

| 1 | Carga Excel con pedimentos<br>Archivo Ejemplo |                      | 23                                   |                       |                             |            |     |           |
|---|-----------------------------------------------|----------------------|--------------------------------------|-----------------------|-----------------------------|------------|-----|-----------|
|   | Buscar Archivo                                |                      | Buscar                               |                       |                             |            |     |           |
|   | Máx. Número de Registros a Cargar: 70         |                      |                                      |                       |                             |            |     |           |
|   | Número de Pedimento 💵 Firma Electronica       | ↓ î Numero de Remesa | Clave Pedimento                      | <b>↓</b> ↑ Exportador | 1 Valor Dolares (Pedimento) |            | ţţ  | 11        |
|   |                                               |                      | Ningún dato disponible en esta tabla |                       |                             |            |     |           |
|   |                                               |                      |                                      |                       |                             |            | <   | >         |
|   | Total de contenedores a liberar: 0            |                      |                                      |                       |                             | Mostrar 10 | ~ r | registros |

4 5 6 Regresar Solicitar Cancelar

- 1. Descarga el archivo Excel de ejemplo para la captura de tu información.
- 2. Da clic en el botón color negro para cargar tu archivo con la información capturada
- 3. Da clic en Buscar para extraer la información de tu archivo.
- 4. Botón de regresar para volver a la página anterior.
- 5. Si la información es correcta, da clic en el botón Solicitar para finalizar la solicitud.
- 6. Si deseas cancelar la transacción, da clic en el botón Cancelar.

## Ejemplo:

|   |     | AutoSave 🕐 O | ぎ 凹 り く ぺ 、 ፣                   |                     | prueba manual 🕻 |                | <u> </u>             | arch                   |   |
|---|-----|--------------|---------------------------------|---------------------|-----------------|----------------|----------------------|------------------------|---|
|   | Fi  | ile Home     | Insert Page Layo                | ut Formulas         | Data Review     | View Automa    | ate Help             |                        |   |
| 3 | Pa  | aste         | Aptos Narrow v 11               | → A^ A <sup>×</sup> |                 |                | General<br>er ~ \$ ~ | °<br>%• <b>?</b> 58 -% | C |
|   | Cli | ipboard 🗔    | Font                            | r <u>s</u>          | Alignn          | nent           | rs i                 | Number í               | 2 |
|   | F7  | Ŧ            | $:$ $\times$ $\checkmark$ $f_x$ |                     |                 |                |                      |                        |   |
|   |     | А            | В                               | С                   | D               | E              | F                    | G                      | н |
|   | 1   | PEDIMENTO    | FIRMA_ELECTRONICA               | NUM_REMESA          | CLAVE_PEDIMENTO | EXPORTADOR     | VALOR_DOLAR          | RES                    |   |
|   | 2   | XXXXXXX      | XXXXXXX                         | x                   | XX              | GANSITO TRISTE | XXXXX                |                        |   |
|   | 3   |              |                                 |                     |                 |                |                      |                        |   |
|   | 4   |              |                                 |                     |                 |                |                      |                        |   |
|   | 5   |              |                                 |                     |                 |                |                      |                        |   |
|   |     |              |                                 |                     |                 |                |                      |                        |   |

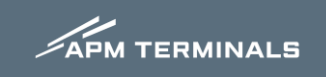

|    | Número de Pedimento 💵        | Firma Electronica \downarrow 🕇 | Numero de Remesa \downarrow | Clave Pedimento                  | † Exportador   | 11 | Valor Dolares (Pedimento) | 11      |                 | 11      |
|----|------------------------------|--------------------------------|-----------------------------|----------------------------------|----------------|----|---------------------------|---------|-----------------|---------|
| 0  | 400XXXX                      | ABCD1234                       | 5                           | RT- RETORNO DE MERCANCIAS (IMMEX | GANSITO TRISTE |    | 122233                    | 0       | Buscar contened | lores   |
|    |                              |                                |                             |                                  |                |    |                           |         | < 1             | >       |
|    |                              |                                |                             |                                  |                |    |                           | Mostrar | 10 🗸 re         | gistros |
| To | tal de contenedores a libera | r: 0                           |                             |                                  |                |    |                           |         |                 |         |

- 1. Buscar contenedores y se agregará en cada remesa el contenedor que le corresponde
- 2. Captura el número de contenedor.
- 3. Da clic en Buscar.
- 4. Selecciona el contenedor.
- 5. Ingresa el valor dólares de contenedor.
- 6. Da clic en el botón Agregar para continuar con la transacción.

|   | Búsqu   | ueda de conte      | enedores       |                 |               |             |          |              |              |                         |              | ×    |
|---|---------|--------------------|----------------|-----------------|---------------|-------------|----------|--------------|--------------|-------------------------|--------------|------|
|   |         |                    |                |                 |               |             | Buscar   |              |              |                         |              |      |
| 4 |         | Contenedor 斗       | Booking 🌡      | † iso ↓† s      | Sello 👫 Navie | ra ↓î Buque | ↓† Viaje | J† ID Visita | .lî Peso .lî | Fecha Entrada 🔱 Notas 👫 |              |      |
|   |         | RFSUXXXXXXX        | 123456         | 45G1            | CMA           | XXXXX       | xxxxx    | SCMA0BRAT    | S1MA 23120.0 | ~                       |              |      |
|   |         |                    |                |                 |               |             |          |              |              |                         |              |      |
|   | 5 ¿TO   | odos los contenedo | ores contienen | n el mismo Vale | or Dolares?   | Si          | ~        |              |              |                         |              |      |
|   | Selecci | onados: 1          |                |                 |               |             |          |              |              |                         | 6 Agregar Ce | rrar |

| RFSUXXXXXXX      |                |            |  |  |
|------------------|----------------|------------|--|--|
|                  |                |            |  |  |
|                  |                |            |  |  |
|                  |                |            |  |  |
|                  |                |            |  |  |
|                  |                |            |  |  |
|                  |                |            |  |  |
| úmero máx. de co | ntenedores a o | cargar: 70 |  |  |

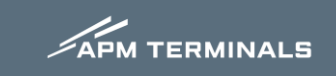

| Número de Pedi  | imento 🖺 🛛 Firma Electron | ica 👫 Numer | ro de Remesa 🛛 👫 Clave Pedimento | ↓† Exportador                       |                 | 1 Valor Dolares (Pedimento) | 11                  |
|-----------------|---------------------------|-------------|----------------------------------|-------------------------------------|-----------------|-----------------------------|---------------------|
| • 400XXXX       | ABCD1234                  | 13          | RT- RETORNO DE                   | E MERCANCIAS (IMMEX) GANSITO TRISTE |                 | 12345                       | Buscar contenedores |
| Contenedor      | Sellos                    | Naviera     | Reconocimiento Aduanero          | Valor total dolares (Contenedor)    | Verde Operativo |                             |                     |
| TEMUXXXXXXX     | 12345                     | CMA         | No                               | 123467                              | No              |                             |                     |
| <b>4</b> 00XXXX | ABCD1234                  | 14          | RT- RETORNO DE                   | E MERCANCIAS (IMMEX) GANSITO TRISTE |                 | 12345                       | Buscar contenedores |
| Contenedor      | Sellos                    | Naviera     | Reconocimiento Aduanero          | Valor total dolares (Contenedor)    | Verde Operativo |                             |                     |
| RFSUXXXXXX      | 12345                     | СМА         | No                               | 1234567                             | No              |                             |                     |
| 400XXXX         | ABCD1234                  | 15          | RT- RETORNO DE                   | E MERCANCIAS (IMMEX)                |                 | 12345                       | Buscar contenedores |
| Contenedor      | Sellos                    | Naviera     | Reconocimiento Aduanero          | Valor total dolares (Contenedor)    | Verde Operativo |                             |                     |
| CAIUXXXXXXX     | 12345                     | СМА         | No                               | 1234567                             | No              |                             |                     |
| <b>4</b> 00XXXX | ABCD1234                  | 16          | RT- RETORNO DE                   | E MERCANCIAS (IMMEX) GANSITO TRISTE |                 | 12345                       | Buscar contenedores |
| Contenedor      | Sellos                    | Naviera F   | Reconocimiento Aduanero          | Valor total dolares (Contenedor)    | Verde Operativo |                             |                     |
| MSKUXXXXXX      | 12345                     | CMA         | No                               | 1234557                             | No              |                             |                     |

#### Total de contenedores a liberar: 4

- Botón de regresar para volver a la página anterior.
   Si la información es correcta, da clic en el botón Solicitar para finalizar la solicitud.
   Si deseas cancelar la transacción, da clic en el botón Cancelar.

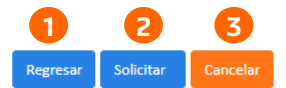

Mostrar 10 v registros

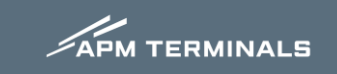

## Notificaciones electrónicas por correo electrónico

| APM TERMINALS                                                                                                    |                                                                                                    | Lifting Global Trade.<br>APM TERMINALS                                                                    |                                                                                                    |
|----------------------------------------------------------------------------------------------------|----------------------------------------------------------------------------------------------------|----------------------------------------------------------------------------------------------------|----------------------------------------------------------------------------------------------------|
| Trám                                                                                                    | ite de Validación de Exportación                                                                                         | Trámi                                                                                                    | ite de Validación de Exportación                                                                                                    |
|                                                                                                    | ACEPTADA                                                                                                    | <u>RECHAZADO</u>                                                                                          |                                                                                                    |
| Estimado Tester Exportacion,<br>Su Trámite de Validación de Exportación para el/los contenedor(es) ha si                                           | do ACEPTADO.                                                                                                    | Estimado Tester Exportacion,<br>Su Trámite de Validación de Exportación para el/los contenedor(es) ha sid | io RECHAZADO.                                                                                                    |
| Agente Aduanal: XXXXX :<br>Patente XXXX                                                                                                    | # Integración: 1 XXXXX<br>Naviera: MSC<br>Fecha de solicitud: 03/06/2024                                                 | Agente Aduanal: XXXXX<br>Patente: XXXXX<br>Motivo del rechazo: Falta de datos                             | # Integración: XXXXXXXX<br>Naviera: MSC<br>Fecha de solicitud: 03/06/2024                                                            |
| Co<br>TG                                                                                                    | ntenedor Exportador Booking<br>B XXXXX PATITO FELIZ XXXXXXXX                                                             | <b>Contene</b><br>OTPU<br>MEDU                                                                            | Edor         Exportador         Booking           XXXXX         PATITO FELIZ         XXXXXXX           YATITO FELIZ         XXXXXXXX |
| Nos gustaría recordarle que cualquier cambio requerido a su solicituo<br>Si usted requiere más detalle nos puede contactar al correo electrónico g | l está sujeto a horarios previamente establecidos.<br>go.exporfi@apmterminals.com o al teléfono 969 9343500 ext.160/161. | Nos gustaría recordarle que cualquier cambio requerido a su solicitud                                     | está sujeto a horarios previamente establecidos.                                                                                     |

Atentamente, Servicio al Cliente Plataforma Comercial APM Terminals Yucatán, MX <u>ACEPTADA</u>

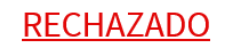

Atentamente, Servicio al Cliente Plataforma Comercial APM Terminals Yucatán, MX

APM TERMINALS

## Descarga tu boleta de liberación desde CWP con los siguientes pasos

|   | Exportación -                               |       |                                      |                                      |                      |                         |                                                                        |
|---|---------------------------------------------|-------|--------------------------------------|--------------------------------------|----------------------|-------------------------|------------------------------------------------------------------------|
|   | Solicitud de Libera                         | ación | / Exportación                        |                                      |                      |                         |                                                                        |
|   | Solicitad Aceptad                           | dos   | Rechazados Arc                       | hivados                              |                      |                         | Buscar                                                                 |
|   | Folio                                       | ţţ    | Fecha Solicitud                      | 1 Fecha Ultima Actualización         | ↓↑ N° de Integración | ↓ <b>#</b> Contenedores | ↓† Patente ↓† Naviera ↓† Exportador ↓†                                 |
| 2 | 1841006202420258           1840606202420256 |       | 10-06-2024 14:31<br>06-06-2024 16:18 | 10-06-2024 15:36<br>06-06-2024 16:23 | 12345678<br>56789101 | SEGUXXXXXXX             | 1234     LACP     GANSITO TRISTE       5678     MSK     GANSITO TRISTE |

#### Solicitud de Liberación / Lib. Exportación / Detalle de Solicitud

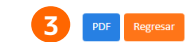

APM TERMINALS

| Folio: 1841006202420258          | Estado: Aceptada Fecha de Solicitud: 10-06-2024 14:31 |                              |
|----------------------------------|-------------------------------------------------------|------------------------------|
| Número de Integración: 110123456 | Patente: 1101 – JUAN PÉREZ                            | Facturar a: 70-SDF3456       |
| Notas :                          | Fecha Ultima Actualización: 10-06-2024 15:36          | Administración de Documentos |
| Mostrar Pedimentos               |                                                       |                              |

4 APM TERMINALS

Trámite de Validación de Exportación

Folio: 1841006202420258 Fecha de Solicitud: 10-06-2024 14:31 Estado: Aceptada

| Número de Int<br>110123456 | egración: | Medio de Transp<br>Buque   | porte de Salida:   |    | Factu |           |      |
|----------------------------|-----------|----------------------------|--------------------|----|-------|-----------|------|
| Patente:                   |           | <br>Tipo de Docume<br>DODA | ento de Liberación | n: | FAIL  | ITO FLLIZ |      |
| 1101 - JU                  | AN PEREZ  |                            |                    |    |       |           |      |
| 1101 - JU                  | AN PEREZ  | <br>                       |                    |    |       |           | <br> |

- 1. Ingresa a la pestaña de Aceptados.
- 2. Selecciona el folio deseado.
- **3**. Da clic en el botón PDF.
- 4. Se descargará tu boleta de liberación.

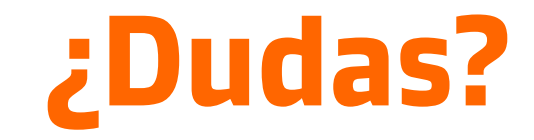

¡Comunícate al área de Documentación Exportación!

Correo: pgo.exporfi@apmterminals.com Extensión: 160, 161

Horarios de atención: Lunes a Viernes de 09:00 a 20:00 hrs. Sábados de 09:00 a 14:00 hrs.

## Servicio al Cliente

Correo: <u>service.yucatan@apmterminals.com</u> Teléfono: 969 93 43 500 Extensión: 611

> Horarios de atención: Lunes a Viernes de 08:00 a 17:00 hrs. Sábados de 09:00 a 13:00 hrs.

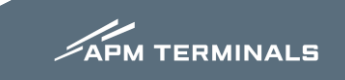